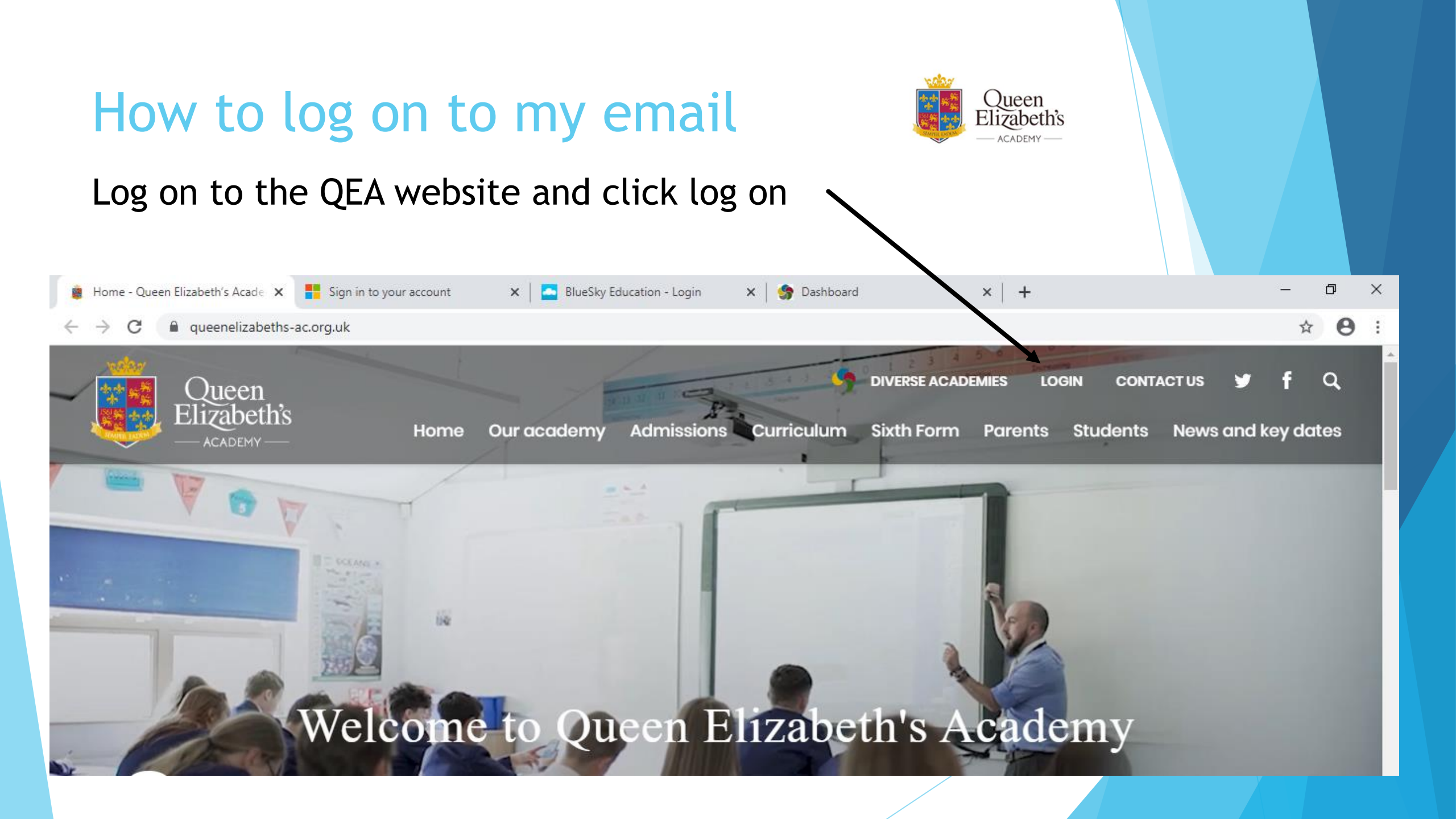

## Select Office 365 for students

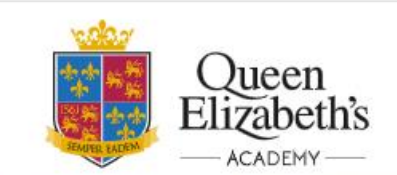

Home Our academy Admissions

Curr culum Sixth Form

DIVERSE ACADEMIES

CONTACTUS

LOGIN

Parents

Students News and key dates

Q

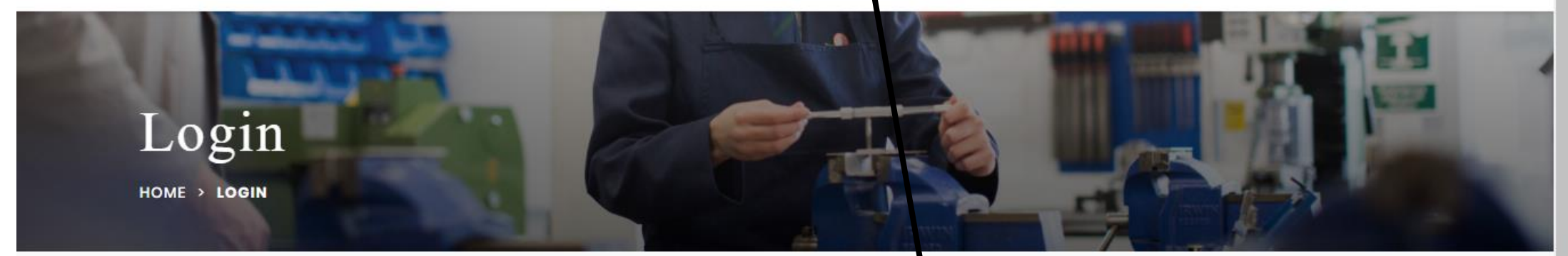

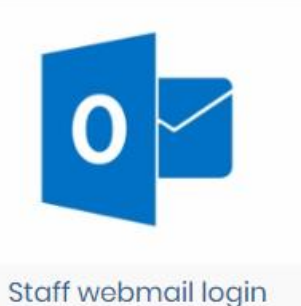

MYEd

Download My Ed app

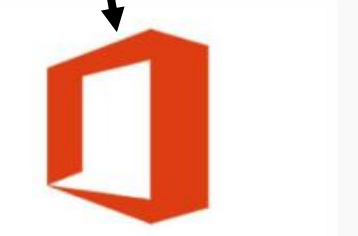

Office 365 for students – use your academy username Smart Communication

Weduc login

and password

## Enter your school email address

Your email address is made up of the year you joined the school, your first initial and your surname @queenelizabeths-ac.org.uk

E.g. if you were Jessica Smith in year 7 it would be

2019jbrown@queenelizabethsac.org.uk

Year 7 starts 2019 Year 8 starts 2018 Year 9 starts 2017 Year 10 starts 2016 Year 11 starts 2015

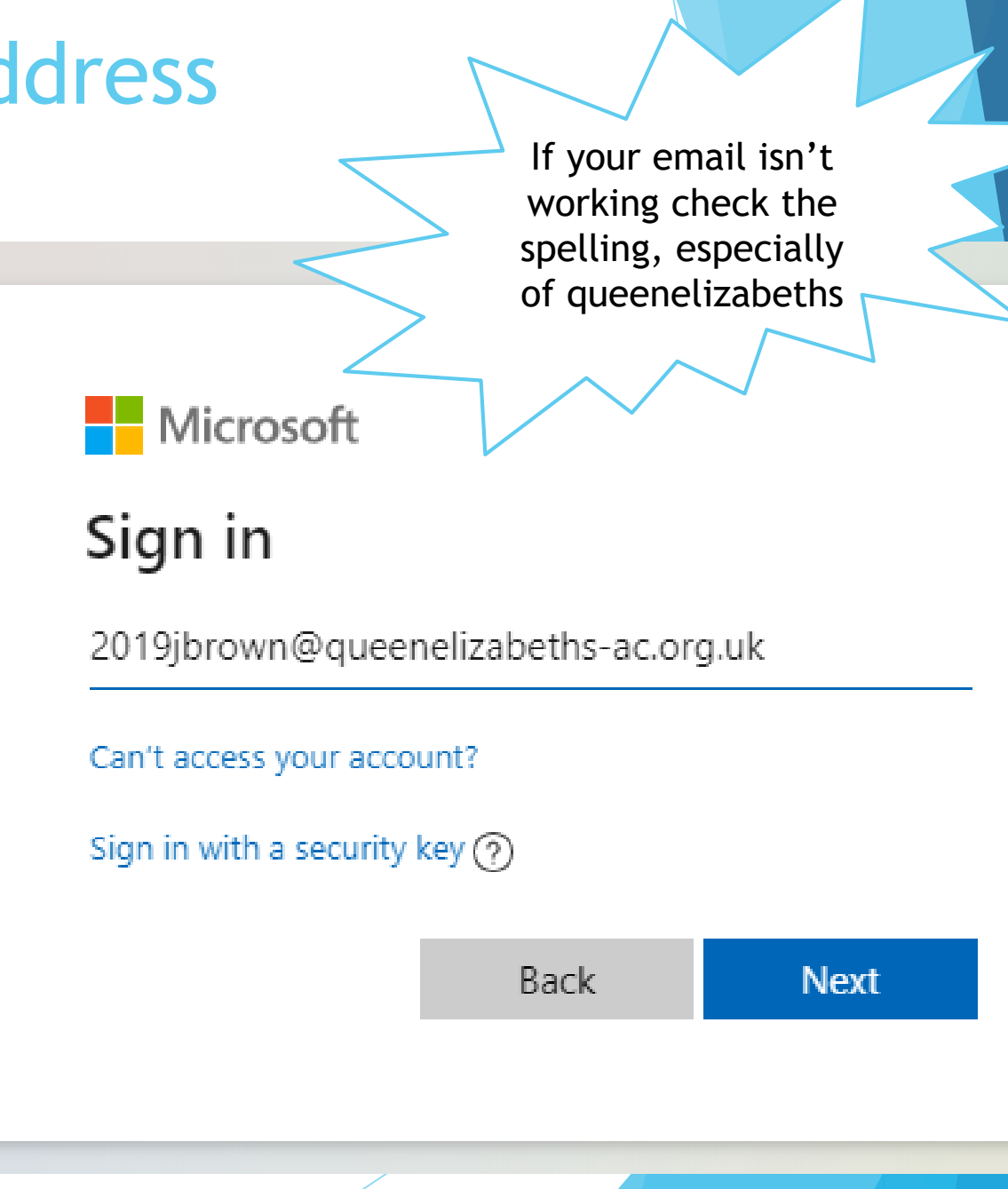

## Enter your password - this is the same one you use to logon for your ICT lessons

If you have forgotten your password, please contact your tutor and they can ask the helpdesk to reset it for you

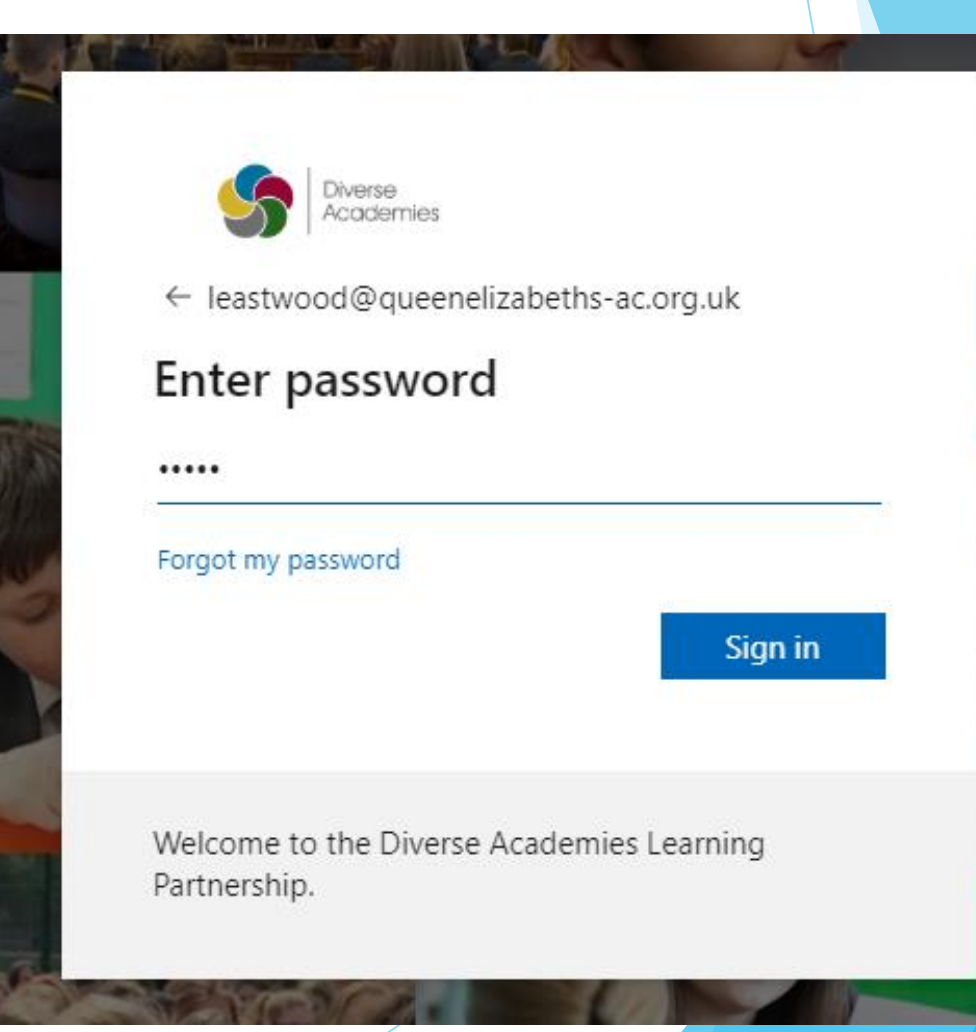

#### You are now logged into office 365, now select the program you want by clicking on it

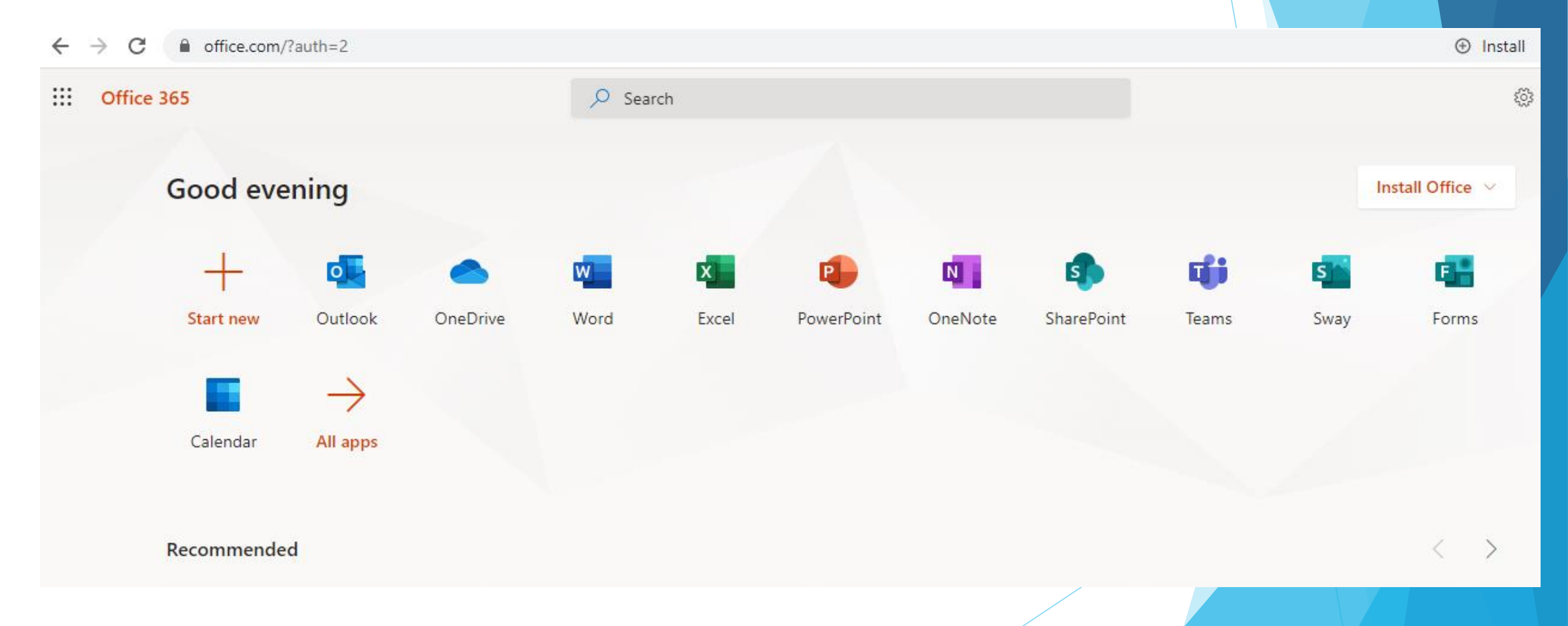

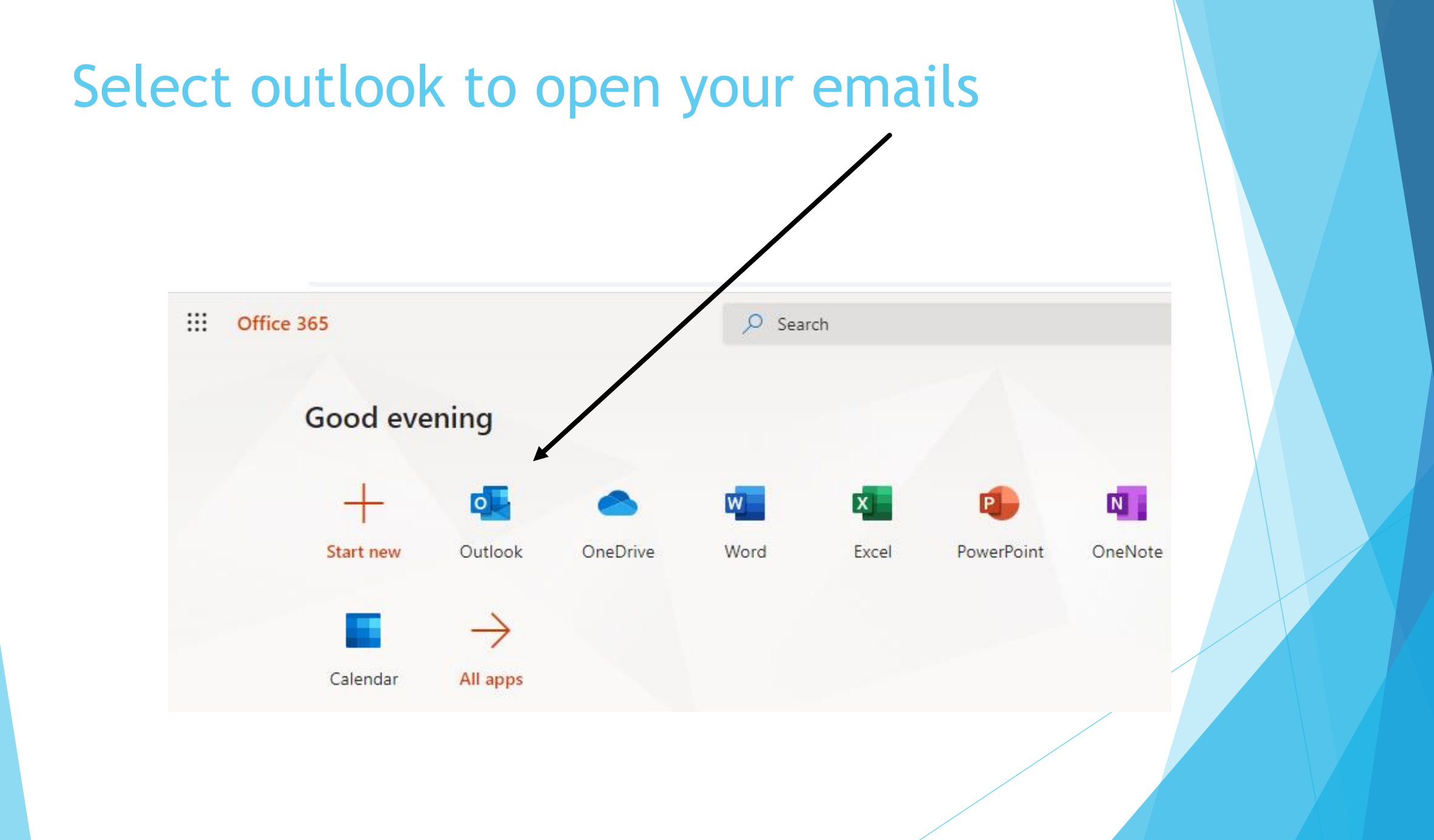

## Your e-mail is loaded

| $\leftarrow \rightarrow C$ $\cong$ outlook.office.co | om/mail/inbox |
|------------------------------------------------------|---------------|
|------------------------------------------------------|---------------|

|                  | Outlook         |    | Q       | Search                                                                                  |                      |   |
|------------------|-----------------|----|---------|-----------------------------------------------------------------------------------------|----------------------|---|
| ≡                | New message     | -  |         | lark all as read 👘 Undo                                                                 |                      |   |
| $\sim$           | Favourites      |    | $\odot$ | 🖾 Focused 🛛 🖾 Other                                                                     | Filter ~             |   |
|                  | Inbox           | 18 | U       | Lily at FutureLearn                                                                     | Sup 17/05            | • |
| $\triangleright$ | Sent Items      |    |         | Caution: This email originated from                                                     | outside              |   |
| Ø                | Drafts          | 10 | C       | CAS<br>The CAS newsletter                                                               | Sun 17/05            |   |
|                  | Add favorite    |    |         | Caution: This email originated from                                                     | outside              |   |
| ~                | Folders         |    | C       | compatsch@bcs.uk<br>Computing At School Events<br>Caution: This email originated from ( | Sun 17/05<br>outside |   |
| 64               | Inbox           | 18 |         | compatsch@bcs.uk                                                                        |                      |   |
| Ø                | Drafts          | 10 |         | Recent CAS Community Activ<br>Caution: This email originated from                       | Sun 17/05<br>outside | ľ |
| 6                | Count Iteration |    |         | -                                                                                       |                      |   |

To create a new e-mail select new message

#### How to attach work to your email

Type in your teacher email address in the to box.

All staff emails are initial

surname@queeneli zabeths-ac.org.uk

Select attach file

| E ち O ↑ ↓ ÷                                                                                                    | Work - Message (HTML)                                                                                                    |
|----------------------------------------------------------------------------------------------------|----------------------------------------------------------------------------------------------------|
| File Message Insert Options Format Text Review Q Tell n                                                                                                    | ne what you want to do                                                                                                    |
| A $A$ $A$ | Image: Solution of the sector of the sector of the sect |
| Clipboard 🕞 Basic Text 🕞 Na                                                                                                    | ms Include Tags F₂ My Templates                                                                                                    |
| To     leastwood@queenelizabeths-ac.org.uk       To     Cc                                                                                                    | Attach File Attach a file to this item.                                                                                                    |
| Send Subject Work                                                                                                    |                                                                                                    |
| Hi Miss                                                                                                    |                                                                                                    |
| Heres my work for this week                                                                                                    |                                                                                                    |
| Lindsay Eastwood<br>Teacher of Computing<br>Queen Elizabeths Academy<br>Diverse Academies Learning Partnership<br>Direct line: (01623) 623559<br>Twitter: @DALP_Education                                                                                                    |                                                                                                    |
| 1                                                                                                    |                                                                                                    |

### Select browse PC

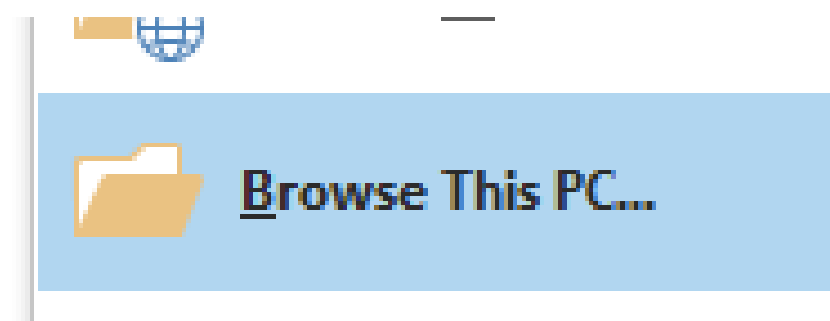

#### Select the file you need and click insert

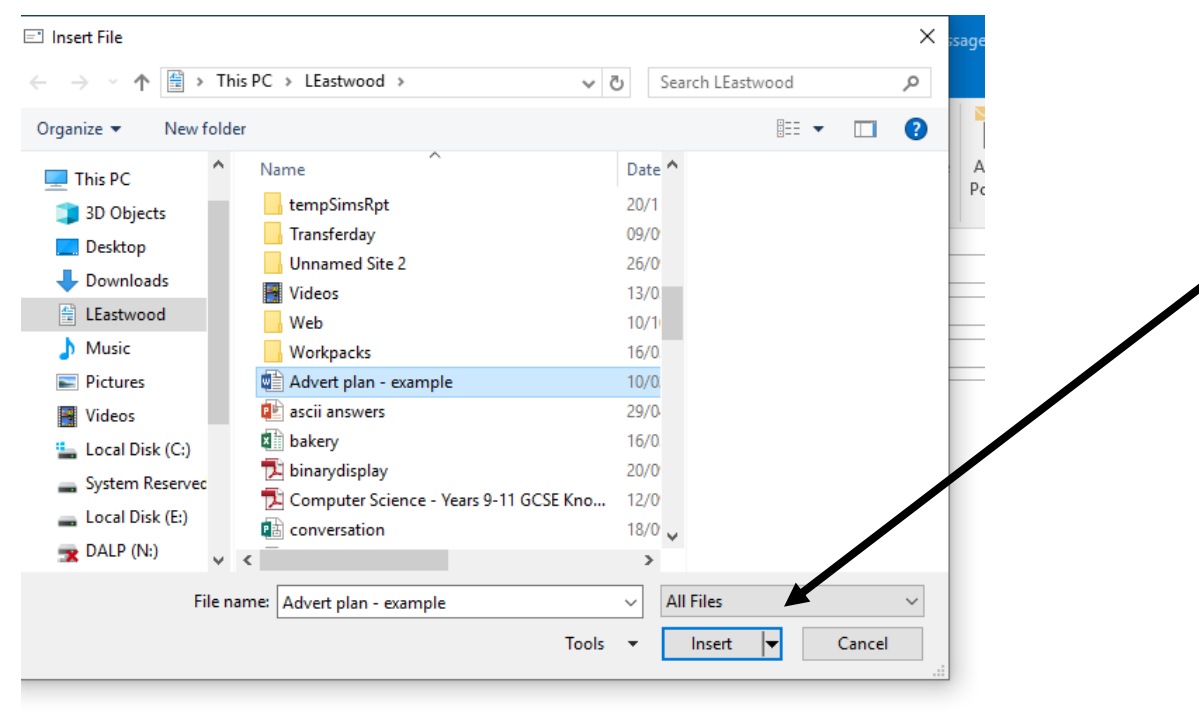

# Your work is now attached - you can attach more than one file if needed

| 🗄 ጛ ଓ 🔿                                                                                                    |                                                                                                    | Work - Mess                                                | age (HTML)                                                                                     |
|----------------------------------------------------------------------------------------------------|----------------------------------------------------------------------------------------------------|------------------------------------------------------------|------------------------------------------------------------------------------------------------|
| File Message                                                                                                    | Insert Options Format Text Review                                                                                                    | ${\ensuremath{\underline{O}}}$ Tell me what you want to do |                                                                                                |
| Paste<br>Clipboard                                                                                                    | Calibri (Box $\cdot$ 11 $\cdot$ A <sup>*</sup> A <sup>*</sup> $\models$ $\uparrow$ $\models$ $\uparrow$ $\models$ $\bullet$ er       B I U $\mid$ $\bullet$ $\bullet$ $\bullet$ $\bullet$ $\bullet$ $\bullet$ $\models$ $\models$ $=$ $\models$ $\models$ $\models$ $F_3$ Basic Text       r | Address Check<br>Book Names<br>Names<br>Names              | Follow Up ▼<br>I High Importance<br>Assign<br>Policy ▼ Low Importance<br>Tags   F My Templates |
| Send Subject Attached                                                                                                    | Uindsay Eastwood<br>Work<br>Advert plan - example.docx                                                                                                    |                                                            |                                                                                                |
| Hi Miss<br>Heres my work for t<br>Lindsay Eastwood<br>Teacher of Compu<br>Queen Elizabeths<br>Diverse Academie<br>Direct line: (01623<br>Twitter: @DALP_Ed | his week<br>Iting<br>Academy<br>is Learning Partnership<br>3) 623559<br>lucation                                                                                                    |                                                            |                                                                                                |